## SECRETARÍA DE AFILIACIONES

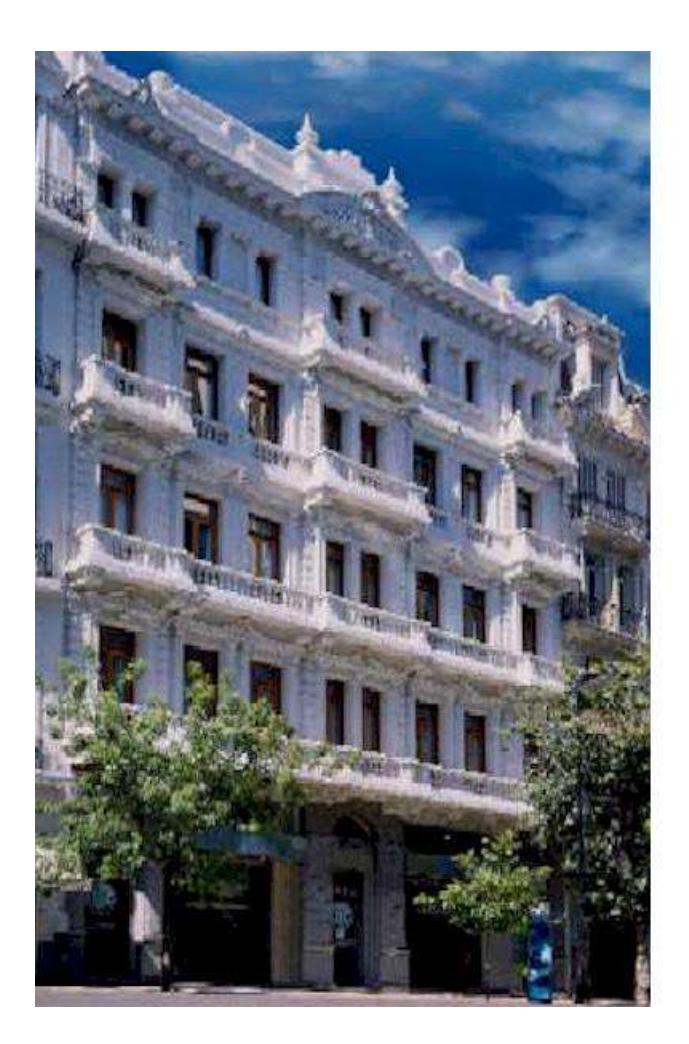

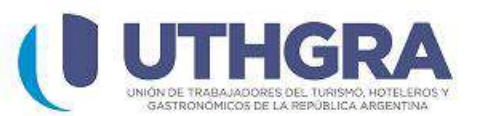

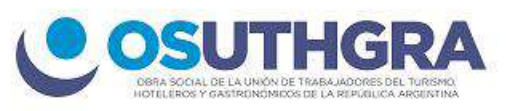

### **INSTRUCTIVO**

#### AFILIACIÓN A LA OSUTHGRA DE LOS/AS TRABAJADORES/AS TITULARES DE LA ACTIVIDAD:

#### Titular según Artículo 8 de la Ley 23.660: Requisitos según Resolución CDOS Nº 460/2015 ANEXO 1:

- DNI.-
- Recibo de Sueldo. En el caso de necesitar afiliarse antes del primer mes de trabajo, deberá presentar el Alta Temprana de AFIP o Form. 931 AFIP, solicitado al empleador, con la nómina de empleados y ticket de presentación o de pago.-
- Constancia de CUIL.-
- Según Resolución ANSeS 39/2024 la base mínima para considerar a un Trabajador/a como beneficiario/a del sistema de obras sociales es de \$90.562,30 a lo que le corresponde un aporte mínimo de \$8.150,61.-

#### Circular Conjunta UTHGRA 880/2024 y OSUTHGRA 09/2024:

A los fines de establecer un valor que no genere controversias, se resolvió promediar los sueldos básicos de todos los convenios firmados por la UTHGRA, fijándose el <u>APORTE MÍNIMO EN LA SUMA DE \$24.300,00</u>, suma equivalente al aporte y contribución sobre un salario equivalente al 75% del valor promedio calculado.

#### Grupo Familiar Primario según Artículo 9 de la Ley 23.660:

- DNI Cónyuge/Concubino/a.-
- Libreta de Matrimonio o Certificado de Concubinato.-
- DNI hijos/as.-
- Partida/s de Nacimiento hijos/as.-
- Certificado de Alumno Regular de una Institución Reconocida por Ministerio de Educación para los hijos entre los 21 y 25 años de edad.-
- Constancia de CUIL de ANSeS de todo el Grupo Familiar.-
- CODEM de ANSeS de todo el Grupo Familiar.-
- Certificación Negativa de ANSES de todo el Grupo Familiar.-

Padres a cargo según Artículo 9 Inciso B – de la Ley 23.660: Requisitos según Resolución CDOS Nº 460/2015 ANEXO 3: Madres menores de 60 años o Padres menores de 65 años:

- DNI.-
- Certificado de Discapacidad.-
- Certificación Negativa de ANSES.-
- CODEM de ANSeS.-
- Constancia de CUIL.-
- Información Sumaria que declare que el Titular tiene a cargo al progenitor.-
- Certificado de Nacimiento del Titular para acreditar el parentesco.-

#### Padres a cargo según Artículo 9 Inciso B – de la Ley 23.660 Requisitos según Resolución CDOS Nº 460/2015 ANEXO 3: Madres mayores de 60 años y Padres mayores de 65 años:

• Los mismos requisitos que en el caso anterior, pero sin obligatoriedad del Certificado de Discapacidad.-

#### Nietos a cargo según Artículo 9 Inciso B – de la Ley 23.660 Requisitos según Resolución CDOS Nº 460/2015 ANEXO 3:

# Cuando siendo hijo menor de edad o discapacitado del Afiliado Titular se acredite:

- El vínculo con la respectiva partida de nacimiento.-
- Constancia de CUIL de ANSeS.-
- CODEM de ANSeS.-
- Del hijo discapacitado: Certificado médico otorgado por organismo público.
- Certificación Negativa de ANSES.-
- Guarda o Tutela del nieto otorgada al Abuelo/a Titular mediante testimonio de sentencia judicial.-

La Obra Social podrá requerir información y negar la afiliación si determinara que el/la nieto/a se encuentre cubierto o alcanzado por otra Obra Social correspondiente al otro progenitor u a otro abuelo/a.

Cuando el hijo del Titular alcance la mayoría de edad o le sea otorgada una pensión por invalidez o discapacidad, o sea incluido en los servicios de PAMI o de otra Obra Social, cesará automáticamente el derecho del nieto a recibir las prestaciones de nuestra OSUTHGRA.

En el caso de afiliar al/los padre/padres se le descontará el 1.5% adicional por cada uno del total de su sueldo, según está estipulado en articulo 9, inciso B de la Ley 23660.-

# Hijos Cónyuge/Concubino a cargo según Artículo 9 Inciso B – de la Ley 23.660:

Requisitos según Resolución CDOS Nº 460/2015 ANEXO 3:

- DNI.-
- Certificación Negativa de ANSES.-
- CODEM de ANSeS.-
- Constancia de CUIL de ANSeS.-
- Información Sumaria que declare que el Titular tiene a cargo al menor.-
- Certificado de Nacimiento del menor para acreditar el parentesco con el/la Cónyuge/Concubino/a.-

#### En todos los casos, el Titular deberá contar con la totalidad de su Grupo Familiar declarado en el CODEM emitido por ANSeS.

#### Ley 23.660 Art. 9 Inciso b:

Las personas que convivan con el afiliado titular y reciban del mismo ostensible trato familiar, según la acreditación que determine la reglamentación.

La Dirección Nacional de Obras Sociales podrá autorizar, con los requisitos que ella establezca, la inclusión como beneficiarios, de otros ascendientes o descendientes por consanguinidad del beneficiario titular y que se encuentren a su cargo, en cuyo caso se fija un aporte adicional del uno y medio por ciento (1.5%) por cada una de las personas que se incluyan.

#### <u>Modelo de Form. 2.01 para la Afiliación a nuestra Obra Social –</u> <u>OSUTHGRA:</u>

| OBRA SOCIAL DE LA UNIÓN DE TRABAJADOR                                                                                | ES DEL TURISMO, HOTELERO | OS Y GASTRONÓMIC | OS DE LA REPÚBLICA         | ARGENTINA                             |
|----------------------------------------------------------------------------------------------------|--------------------------|------------------|----------------------------|---------------------------------------|
| Solicitud de Afiliación Lugar y Fecha de Solicitud<br>Identificación del Beneficiario Titular<br>Cuil Plah Código So | :<br>eccional            |                  |                            | Form. 2.01                            |
| Datos Personales<br>Apellido                                                                                         |                          | Sexo<br>F□ M     | Tipo Doc.                  | Número de Documento                   |
| Nombres                                                                                                    |                          | Nacionali        | dad                        |                                       |
| Estado Civil                                                                                                    | Fecha de Nacimiento      | CUIL del Conyug  | e<br>-                     | Unifica Aportes                       |
| Calle Nímero                                                                                                    | Piso / Dpto.             | Código Postal    | Localidad                  |                                       |
| Provincia Teléfono                                                                                                   | )                        |                  |                            |                                       |
| Calle Nímero                                                                                                    | Piso / Dpto.             | Código Postal    | Localidad                  |                                       |
| Provincia Mail                                                                                                    |                          |                  | Hs. Trabaja                | das Remuneración                      |
| Identificación de Beneficiarios Familiares / Adherent<br>Apellido                                                    | tes                      |                  | cu                         |                                       |
| Nombres                                                                                                    |                          | Na               | cionalidad                 |                                       |
| Fecha de Nacimiento     Sexo     Parentes       F □     M □                                                          | sco con el titular       | Mail             |                            |                                       |
| Apellido                                                                                                    |                          |                  | CU                         |                                       |
| Nombres                                                                                                    |                          | Na               | cionalidad                 |                                       |
| Fecha de Nacimiento Sexo Parentes                                                                                    | sco con el titular       | Mail             |                            |                                       |
| CUIT Razó                                                                                                    | n Social                 |                  |                            |                                       |
| Calle                                                                                                    | Número Piso / D          | opto. Código     | o Postal Localid           | ad                                    |
| Provincia                                                                                                    | Teléfonos<br>( )         |                  |                            | Cant. Compañeros                      |
| Identificación del Establecimiento<br>Nombre de Fantasía                                                             |                          | Actividad        | Fed                        | ha de Ingreso Empleado                |
| Calle                                                                                                    | Número Piso / Dpt        | o. Códig         | o Postal Localid           | ad                                    |
| Provincia                                                                                                    | Teléfonos<br>( )         |                  | Fec                        | ha de Ingreso real                    |
| Declaro bajo juramento que los datos que constan en esta solicitud son verdad                                        | eros.                    |                  | Certificado de solicitud o | del Secretario General de la Secciona |

\_\_\_\_\_

Firma y Sello:

#### <u>Modelo de Form. 2.02 para la Afiliación posterior del Grupo Familiar a</u> <u>nuestra Obra Social – OSUTHGRA:</u>

| OBRA SOCIAL DE LA UNIÓN DE TRABAJ                                          | ADORES DEL TURISMO, HOTELEROS Y GAST | TRONÓMICOS DE LA REPÚBLICA ARGENTINA                             |
|----------------------------------------------------------------------------|--------------------------------------|------------------------------------------------------------------|
| Actualización de Beneficiarios                                             | Baja Modifica Cambio de S            | Seccional Form. 2.02                                             |
| Lugar y Fecha de Solicitud:                                                |                                      |                                                                  |
| Identificación del Beneficiario Titular                                    |                                      |                                                                  |
| Cuil Plan Códig                                                            | go Seccional                         |                                                                  |
| · · ·                                                                      |                                      |                                                                  |
| Datos Personales                                                           |                                      |                                                                  |
| Apellido                                                                   |                                      | Sexo Tipo Doc. Número de Documento                               |
|                                                                            |                                      |                                                                  |
| Nombres                                                                    |                                      | Nacionalidad                                                     |
|                                                                            |                                      |                                                                  |
| Estado Civil                                                               | Fecha de Nacimiento                  | Imprime credencial                                               |
| Domicilio Particular                                                       |                                      |                                                                  |
| Calle                                                                      | ímero Piso / Dpto. Código            | Postal                                                           |
|                                                                            |                                      |                                                                  |
| Provincia Tel                                                              | éfonos                               |                                                                  |
| (                                                                          | )                                    |                                                                  |
| Domicilio de Correspondencia (No completar si es igua                      | l al Domicilio particular)           |                                                                  |
| Calle Ni                                                                   | ímero Piso / Dpto. Código            | Postal Localidad                                                 |
|                                                                            |                                      |                                                                  |
| Provincia Ma                                                               |                                      | Hs. Trabajadas Remuneración                                      |
| Identificación de Beneficiarios Familiares / Adhe                          | rentes                               |                                                                  |
| A/B/M Apellido                                                             |                                      | CUIL                                                             |
|                                                                            |                                      |                                                                  |
| Nombres                                                                    |                                      | Nacionalidad                                                     |
|                                                                            |                                      |                                                                  |
| Fecha de Nacimiento Sexo Par                                               | rentesco con el titular Mail         |                                                                  |
|                                                                            |                                      | credencial                                                       |
|                                                                            |                                      |                                                                  |
| A/B/M Apellido                                                             |                                      | CUIL                                                             |
|                                                                            |                                      |                                                                  |
| Nombres                                                                    |                                      | Nacionalidad                                                     |
|                                                                            |                                      |                                                                  |
| Fecha de Nacimiento Sexo Par                                               | rentesco con el titular Mail         | Imprime                                                          |
| F M                                                                        |                                      | credencial                                                       |
|                                                                            |                                      |                                                                  |
| A/B/M Apellido                                                             |                                      | CUIL                                                             |
|                                                                            |                                      |                                                                  |
| Nombres                                                                    |                                      | Nacionalidad                                                     |
|                                                                            |                                      |                                                                  |
| Fecha de Nacimiento Sexo Par                                               | rentesco con el titular Mail         |                                                                  |
| F M                                                                        |                                      | credencial                                                       |
| Identificación de la Empresa                                               |                                      |                                                                  |
| CUIT                                                                       | Razón Social                         |                                                                  |
|                                                                            | Número Dice / Dete                   | Cédico Dostal Localidad                                          |
| Calle                                                                      | Numero Piso / Upto.                  | Localidad                                                        |
| Provincia                                                                  | Teléfonos                            | Cant Compañeros                                                  |
| · · · · · · · · · · · · · · · · · · ·                                      | ( )                                  | cont. companel 05                                                |
| Identificación del Establecimiento                                         |                                      |                                                                  |
| Nombre de Fantasía                                                         |                                      | Actividad Fecha de Ingreso Empleado                              |
|                                                                            |                                      |                                                                  |
| Calle                                                                      | Número Piso / Dpto.                  | Código Postal Localidad                                          |
| Provide all                                                                |                                      |                                                                  |
| Provincia                                                                  | Teléfonos                            | Fecha de Ingreso real                                            |
| Labar que Decarrolla                                                       | ( )                                  |                                                                  |
| Labor que Desarrolla                                                       |                                      |                                                                  |
| Declaro bajo juramento que los datos que constan en esta solicitud son ver | rdaderos.                            | Certificado de solicitud del Secretario General de la Seccional. |
|                                                                            |                                      |                                                                  |
| Firma:                                                                     | Firma y Sello:                       |                                                                  |

<u>TRASPASOS A NUESTRA OBRA SOCIAL – OSUTHGRA</u> de personal en relación de dependencia según Decreto 504/98:

Se realiza en la página web de la Superintendencia de Servicios de Salud en el siguiente enlace:

### https://www.sssalud.gob.ar/misssalud/

#### Decreto 504/98 Art. 2:

La opción de cambio podrá ejercerse sólo una vez al año durante todo el año calendario y se hará efectiva a partir del primer día hábil del mes posterior a la presentación de la solicitud.

#### Decreto 504/98 Art. 10:

No podrán ejercer el derecho de opción: a) Los beneficiarios una vez extinguida su relación laboral quedando su cobertura a cargo de la Obra Social a la que se encontraban afiliados durante los TRES (3) meses previstos en la Ley N. 23.660. Modelo de Form. 2.03 para la afiliación de un/a Titular traspasado a nuestra Obra Social – OSUTHGRA:

| OBRA SOCIAL DE LA UNIÓN DE TRABAJ                                      | ADORES DEL TURISMO, HOTELEROS Y GAS   | STRONÓMICOS DE LA REPÚBLICA ARGENTINA                         |
|------------------------------------------------------------------------|---------------------------------------|---------------------------------------------------------------|
| Cambio de Obra Social Decreto 504/98                                   | Lugar y Fecha de Solicitud            |                                                               |
| Identificación del Beneficiario Titular                                | Lugar y recha de Solicitud.           | Form 2.02                                                     |
| Cuil Plah Códi                                                         | go Seccional                          | 10111. 2.05                                                   |
|                                                                        |                                       |                                                               |
|                                                                        |                                       |                                                               |
| Datos Personales                                                       |                                       | Sexo Tino Doc Número de Documento                             |
| Apellido                                                               |                                       | Sexo hipo boc. Numero de bocumento                            |
|                                                                        |                                       |                                                               |
| Nombres                                                                |                                       | Nacionalidad                                                  |
|                                                                        |                                       |                                                               |
| Patrada Chull                                                          | Fasha da Nasimianta                   | Linking Anastas                                               |
| Estado Civil                                                           | Fecha de Nacimiento CUIL              | L del Conyuge Uninca Aportes                                  |
|                                                                        |                                       | SI 🗆 NO 🗆                                                     |
| Domicilio Particular                                                   |                                       |                                                               |
| Calle                                                                  | límero Piso / Dpto. Código            | o Postal Localidad                                            |
|                                                                        |                                       |                                                               |
| Drovincia                                                              | léfonos                               |                                                               |
| Tovincia                                                               | 10103                                 |                                                               |
| (                                                                      | )                                     |                                                               |
| Domicilio de Correspondencia (No completar si es ig                    | ual al Domicilio particular)          |                                                               |
| Calle                                                                  | imero Piso / Dpto. Código             | Localidad                                                     |
|                                                                        |                                       |                                                               |
| Provincia                                                              | ail                                   | Hs. Trabajadas Remuneración                                   |
|                                                                        |                                       |                                                               |
| Identificación de Beneficiarios Familiares / Adb                       | erentes                               |                                                               |
| Apellido                                                               | lerentes                              |                                                               |
| hpellido                                                               |                                       |                                                               |
|                                                                        |                                       |                                                               |
| Nombres                                                                |                                       | Nacionalidad                                                  |
|                                                                        |                                       |                                                               |
|                                                                        |                                       |                                                               |
| Fecha de Nacimiento Sexo Pa                                            | rentesco con el titular Mail          |                                                               |
| F I M I                                                                |                                       |                                                               |
|                                                                        |                                       |                                                               |
| Apellido                                                               |                                       | CUIL                                                          |
|                                                                        |                                       |                                                               |
|                                                                        |                                       |                                                               |
| Nombres                                                                |                                       | Nacionalidad                                                  |
|                                                                        |                                       |                                                               |
| Fecha de Nacimiento Sexo Pa                                            | rentesco con el titular Mail          |                                                               |
|                                                                        |                                       |                                                               |
|                                                                        |                                       |                                                               |
| Identificación de la Empresa                                           |                                       |                                                               |
| CUIT                                                                   | Razón Social                          |                                                               |
|                                                                        |                                       |                                                               |
| Calle                                                                  | Número Piso / Doto                    | Código Postal                                                 |
|                                                                        | Hamero Fiso / Opto.                   | cooligo rostar                                                |
|                                                                        |                                       |                                                               |
| Provincia                                                              | Teléfonos                             | Cant. Compañeros                                              |
|                                                                        | ( )                                   |                                                               |
| Identificación del Establecimiento                                     | · · · · · · · · · · · · · · · · · · · |                                                               |
| Nombre de Fantasía                                                     |                                       | Actividad Fedha de ngreso Empleado                            |
|                                                                        |                                       |                                                               |
| Calle                                                                  | Número Dico / Doto                    | Código Postal Localidad                                       |
| Lanc                                                                   | Numero Piso / Dpto.                   | coulo rostal                                                  |
|                                                                        |                                       |                                                               |
| Provincia                                                              | Teléfonos                             | Fecha de Ingreso real                                         |
|                                                                        | ( )                                   |                                                               |
| abor que Desarrolla                                                    |                                       |                                                               |
| Provide Pegali Alla                                                    |                                       |                                                               |
|                                                                        |                                       |                                                               |
| Declaro bajo juramento que los datos oue constan en esta solicitud son | verdaderos.                           | Certificado de solicitud del Secretario General de la Saccion |

Firma y Sello:

# <u>TRASPASOS A NUESTRA OBRA SOCIAL – OSUTHGRA</u> de jubilados/as y pensionados/as de la actividad según Decreto 292/95:

#### Documentación a presentar según Resolución CDOS Nº 441/2012 ANEXO 5:

- DNI.-
- 10 años de antigüedad como Afiliado O.S.U.T.H.G.R.A.
- 3 últimos Recibos de Cobro de Jubilación/Pensión.
- Carnet de Obra Social.-

#### <u>Si el beneficiario cumple con estos requisitos:</u>

- Verificar los datos personales en nuestro sistema Progress.-
- Adjuntar toda la documentación anteriormente detallada.-
- Confeccionar la Nota de Solicitud de Traspaso Pasivo y remitir la misma a Sede Central.-
- Aguardar el envío de Form. PS 5.11 debidamente completado y firmado por la Secretaria Nacional de Afiliaciones.-
- El jubilado/a pensionado/a debe presentar el mencionado formulario en ANSES y presentar en la delegación el CODEM emitido por dicho organismo en el que deberá constar la Fecha de Alta en nuestra O.S.U.T.H.G.R.A.-
- Se deberá completar el Anexo I para el seguro de vida y sepelio.-
- El ALTA será dado a los 90 días.
- El mismo se comenzará a pagar a partir de contar con el Alta y el pago se efectuará por medio de **Boleta de Depósito de Banco Nación** 44044/64.-
- El valor de la misma es de \$ 5.800 (pesos cinco mil ochocientos), valor que se actualiza por Circulares UTHGRA.

#### Decreto 292/95 Art. 11:

Los beneficiarios podrán optar por afiliarse al Instituto Nacional de Servicios Sociales para Jubilados y Pensionados (PAMI) o a cualquier otro agente del Sistema Nacional del Seguro de Salud inscripto en el registro.

#### <u>Modelo de Form. PS 5.11 para el traspaso de un/a jubilado/a –</u> pensionado/a de la actividad a nuestra Obra Social – OSUTHGRA:

|                                                                                                    |                                                                                             |                                         |                                                  |                                      | Versión I.I                       |
|----------------------------------------------------------------------------------------------------|---------------------------------------------------------------------------------------------|-----------------------------------------|--------------------------------------------------|--------------------------------------|-----------------------------------|
| S ANSES                                                                                              | Form.<br>PS.5.1                                                                             | Ac<br>Be<br>Far                         | eptación de l<br>neficiario/a d<br>miliar (Decre | a Obra So<br>le Origen<br>eto Nº 292 | ocial para<br>y su Grupo<br>2/95) |
| Por la presente se deja constan<br>I-Titular del Beneficio Previsio                                  | cia que el/la beneficiario/a:<br>nal                                                        | _                                       | Beneficio - S                                    | SIPA<br>Número                       | c pv                              |
| Apellido/s                                                                                           |                                                                                             | _                                       | 2 Ex-C 1                                         | Número                               |                                   |
|                                                                                                    | Nº 4- Deserves Deserves                                                                     |                                         | Cód. CUIT /                                      |                                      |                                   |
|                                                                                                    |                                                                                             |                                         | Nombre de la                                     | CSR                                  |                                   |
| será aceptado/a como afiliado/a<br>familiar primario y/o familiares<br>2. Miembros del Grupo Familia | a esta Obra Social, conjunt<br>a cargo, por los cuales se at<br>r Primario v/o Familiares a | amente con l<br>oonará lo esta<br>Cargo | os siguientes mi<br>blecido por el D             | embros de s<br>ecreto Nº 2           | su grupo<br>92/95.                |
| Apellido/s                                                                                           |                                                                                             | Curgo                                   | Nombre/s                                         |                                      |                                   |
|                                                                                                    | Tipo y N° de Documento                                                                      | P.E. Fecha                              | a de Nacimiento                                  | Parentesco                           | ncapacitado/a (*)                 |
| Apellido/s                                                                                           |                                                                                             |                                         | Nombre/s                                         |                                      |                                   |
|                                                                                                    | Tipo y N° de Documento                                                                      | P.E. Fecha                              | a de Nacimiento                                  | Parentesco                           | ncapacitado/a (*)                 |
| Apellido/s                                                                                           | 1                                                                                           |                                         | Nombre/s                                         |                                      |                                   |
|                                                                                                    | Tipo y N° de Documento                                                                      | P.E. Fecha                              | a de Nacimiento                                  | Parentesco                           | ncapacitado/a (*)                 |
| Apellido/s                                                                                           |                                                                                             |                                         | Nombre/s                                         |                                      |                                   |
|                                                                                                    | Tipo y Nº de Documento                                                                      | P.E. Fecha                              | a de Nacimiento                                  | Parentesco                           | ncapacitado/a (*)                 |
| (*) marque con una X en caso de cor                                                                  | responder por aplicación del arti                                                           | culo 🤊 de la Ley                        | 23.660.                                          |                                      |                                   |

#### 3- Obra Social

| Código RNOS Denominación |  |
|--------------------------|--|
|                          |  |

Lugar y Fecha:\_\_

\_\_\_\_\_,\_\_\_/\_\_\_/\_\_\_

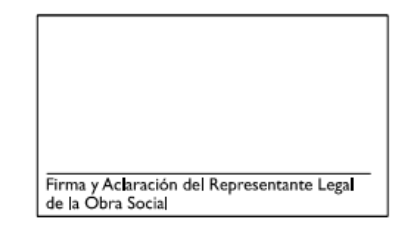

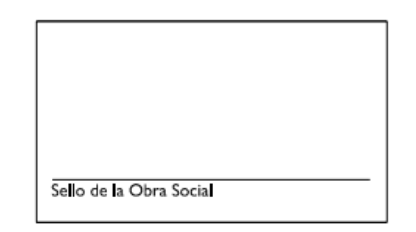

Ministerio de Trabajo, Empleo y Seguridad Social

# <u>Modelo de Anexo I para el Seguro de Vida y Sepelio para jubilado/a – pensionado/a de la actividad traspasado a nuestra O.S.U.T.H.G.R.A:</u>

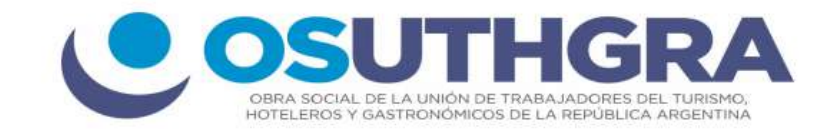

#### Resolución C.D.O.S. Nº 546/2023Anexo UNO

Ciudad Autònoma de Buenos Aires de de 20

Nombres y Apellidos

Tipo y número de documento

Número de beneficiario

Por la presente dejo constancia de haber informado y haber aceptado, que la Obra Social de los Trabajadores Hoteleros Gastrónomicos de la Unión de Trabajadores Hoteleros y Gastrónomicos de la República Argentina (OSUTHGRA) **NO** brinda a sus beneficiarios servicios gratuitos de turismo, recreación, seguro de vida y sepelios.

Asimismo dejo constancia de haber recibido una copia de la Resolución C.D.O.S. Nº301/2000 de la OSUTHGRA.

Firma

Aclaración de puño y letra del beneficiario

### AFILIACIÓN A MONOTRIBUTO:

#### Titular según Decreto 806/04: Requisitos según Resolución CDOS Nº 441/2012 ANEXO 6:

- DNI.-
- F.152 de AFIP (Credencial de pago de Monotributo).-
- F.184/F de AFIP (Formulario de empadronamiento).-
- 3 últimos pagos de Monotributo consecutivos y en el plazo estipulado.-

#### Grupo Familiar Primario según Decreto 806/04: Requisitos según Resolución CDOS Nº 441/2012 ANEXO 6:

- DNI Cónyuge/Concubino/a.-
- Libreta de Matrimonio o Certificado de Concubinato.-
- DNI hijos/as.-
- Partida/s de Nacimiento hijos/as.-
- Certificado de Alumno Regular de una Institución Reconocida por el Ministerio de Educación para los hijos entre los 21 y 25 años de edad.-
- Constancia de CUIL de todo el Grupo Familiar.-Certificación Negativa de ANSES de todo el Grupo Familiar.-

#### ACCESO PROGRESIVO A LA COBERTURA DE SALUD SEGÚN DECRETO 806/04

Si el titular y su grupo familiar estuvieran inscriptos, tendrán la cobertura prevista en el Programa Médico Obligatorio de Emergencia (PMOE) aprobado por Resolución N° 201 de fecha 9 de abril de 2002 del MINISTERIO DE SALUD prorrogada por el Decreto N° 1210 de fecha 10 de diciembre de 2003, la que en lo sucesivo la modifique o reemplace — dividida por niveles, conforme se detalla a continuación:

### a) Cobertura desde el inicio de su inscripción al régimen:

#### I) NIVEL AMBULATORIO:

1. Consulta: en consultorio, de urgencia y emergencia en domicilio. Consulta programada en domicilio a mayores de SESENTA Y CINCO (65) años que no puedan movilizarse.

2. Atención ambulatoria de todas las especialidades reconocidas por la autoridad

sanitaria competente.

3. Prácticas y estudios complementarios ambulatorios, diagnósticos y terapéuticos, detalladas en el Anexo II del Programa Médico Obligatorio de Emergencia (PMOE) o el que lo reemplace, incluyendo el material de diagnóstico y los medios de contraste como parte de la prestación que se realiza.

4. Salud Mental: Promoción y prevención.

Hasta TREINTA (30) visitas por año calendario, no pudiendo exceder la cantidad de CUATRO (4) consultas mensuales. Esto incluye las modalidades: psiquiatría, psicología, psicopedagogía, psicoterapia grupal, individual, familiar, de pareja y psicodiagnóstico.

5. Rehabilitación ambulatoria:

Kinesiología: hasta VEINTICINCO (25) sesiones año calendario/beneficiario.

Fonoaudiología: hasta VEINTICINCO (25) sesiones año calendario/beneficiario.

Estimulación temprana: en los términos que los define el Anexo II del Programa Médico Obligatorio de Emergencia (PMOE) o el que lo reemplace.

6. Los traslados que correspondan a pacientes en ambulatorio.

7. Odontología: conforme el Programa Médico Obligatorio de Emergencia (PMOE), Resolución N° 201/02 o el que lo reemplace.

8. Medicamentos: Se asegura la cobertura de medicamentos en tratamientos ambulatorios que figuran en el Anexo III del Programa Médico Obligatorio de Emergencia (PMOE) o el que lo reemplace, con un CUARENTA POR CIENTO (40%) de cobertura, conforme al precio de referencia que se explicita en el Anexo IV, y en las formas farmacéuticas allí indicadas. La prescripción se hará por nombre genérico.

9. Cobertura al CIEN POR CIENTO (100%) de anteojos con lentes estándar en niños hasta los 15 años.

II) Otras Coberturas Ambulatorias

1. Plan materno infantil (prestaciones ambulatorias).

2. Programas de prevención de cánceres femeninos, en especial de cuello de útero y mama.

3. Cobertura de pacientes diabéticos (Resolución N° 301 de fecha 16 de abril de

#### 1999 del ex- MINISTERIO DE SALUD Y ACCION SOCIAL).

4. Cobertura al CIEN POR CIENTO (100%) de piridostigmina 60 mg. Para el tratamiento de la miastenia gravis (Resolución N° 791 de fecha 6 de octubre de 1999 del ex-MINISTERIO DE SALUD Y ACCION SOCIAL).

#### b) Cobertura a los TRES (3) meses:

Se agrega toda la prevista en el "nivel internación", y la que se detalla a continuación:

#### I) NIVEL INTERNACION

1. Se asegura el CIEN POR CIENTO (100%) de cobertura en cualquiera de sus modalidades. Todas las prácticas y coberturas del Anexo II del Programa Médico Obligatorio de Emergencia (PMOE) o el que lo reemplace, se encuentran incluidas dentro de la cobertura. La cobertura se extiende sin límite de tiempo.

2. Salud Mental: Hasta TREINTA (30) días por año calendario, en patologías agudas, en la modalidad institucional u hospital de día.

3. Medicamentos. La cobertura será de un CIEN POR CIENTO (100%) en internados.

4. Los traslados que correspondan a pacientes internados.

5. Prótesis e implantes de colocación interna al CIEN POR CIENTO (100%) de cobertura, con las especificaciones previstas en el Programa Médico Obligatorio de Emergencia (PMOE) o el que lo reemplace.

6. Medicamentos oncológicos según protocolos nacionales aprobados al CIEN POR CIENTO (100%). Los medicamentos no oncológicos tendrán la cobertura del CUARENTA POR CIENTO (40%) a excepción del ondasetrón en el tratamiento de vómitos agudos inducidos por drogas altamente emetizantes.

7. Los cuidados paliativos, con cobertura al CIEN POR CIENTO (100%).

8. Hemodiálisis y diálisis peritoneal continua ambulatoria. Cobertura al CIEN POR CIENTO (100%).

9. Eritropoyetina al CIEN POR CIENTO (100%) en el tratamiento de la insuficiencia renal crónica.

10. Plan Materno Infantil (prestaciones en internación).

11. Cobertura de otoamplífonos al CIEN POR CIENTO (100%) en niños hasta los

15 años.

12. Cobertura del CINCUENTA POR CIENTO (50%) en prótesis y órtesis de colocación externa, no reconociéndose las prótesis denominadas miogénicas o bioeléctricas.

### c) Cobertura a los SEIS (6) meses:

Se incorporan las prestaciones subsidiadas por la Administración de Programas Especiales, conforme sus Resoluciones Nros. 500 del 27 de enero de 2004, 2048 del 30 de abril de 2003, 1276 del 16 de agosto de 2002, 6080 del 17 de septiembre de 2003, 475 del 27 de mayo de 2002 y 5600 del 29 de agosto de 2003, y las que las sustituyeran o complementaren, de cobertura obligatoria por parte de los agentes del seguro, y por las que éstos puedan gestionar el cobro a través del Fondo Solidario de Redistribución.

#### I) COSEGUROS

En todos los casos se adaptarán a lo dispuesto en el Programa Médico Obligatorio de Emergencia (PMOE) o el que lo reemplace.

#### II) GRUPO FAMILIAR

A partir de su inscripción, ingresará progresivamente a la cobertura conforme se describe precedentemente para el titular.

Únicamente se realiza la afiliación, si reviste un año de antigüedad y concurre actualmente a realizar la misma. El Monotributista <u>NO TIENE</u> la posibilidad de adherir a progenitores a cargo.

En caso de contar con todos los requisitos solicitados, deberá adherir al Plan Integrador.

#### <u>Modelo de Form. 2.11 para la afiliación de un/a Titular Monotributista a</u> <u>nuestra Obra Social – OSUTHGRA:</u>

| OBRA SOCIAL DE LA UNIÓN DE TRA                                                                                                    | BAJADORES        | DEL TURISMO, HO     | TELEROS Y GAS | TRONÓMICOS DE   | LA REPÚBLICA AF           | RGENTINA                           |
|----------------------------------------------------------------------------------------------------|------------------|---------------------|---------------|-----------------|---------------------------|------------------------------------|
|                                                                                                    |                  | da Callabudi        |               |                 |                           |                                    |
| Identificación del Peneficiario Titular                                                                                                    | ugar y Fecha     | de Solicitud:       |               |                 |                           |                                    |
| Cuil Risk                                                                                                    | Código Soci      | cional              |               |                 |                           | Form. 2.11                         |
|                                                                                                    | coulgo beci      | cional              |               |                 |                           |                                    |
| · · ·                                                                                                    |                  |                     |               |                 |                           |                                    |
| Datos Personales                                                                                                    |                  |                     |               | 6               | The Day                   | N/                                 |
| Apellido                                                                                                    |                  |                     |               | Sexo            | Tipo Doc.                 | Numero de Documento                |
|                                                                                                    |                  |                     |               | F M D           |                           |                                    |
| Nombres                                                                                                    |                  |                     |               | Nacionalidad    |                           |                                    |
|                                                                                                    |                  |                     |               |                 |                           |                                    |
|                                                                                                    | _                |                     |               |                 |                           |                                    |
| Estado Civil                                                                                                    | $\neg$           | Fecha de Nacimien   | to CUIL       | . del Conyuge   |                           | Unifica Aportes                    |
|                                                                                                    |                  |                     |               | -               | -                         | SI 🗆 NO 🗆                          |
| Domicilio Particular                                                                                                    |                  |                     |               |                 |                           |                                    |
| Calle                                                                                                    | Nímero           | Piso / Dpto.        | Código        | o Postal Locali | dad                       |                                    |
|                                                                                                    |                  |                     |               |                 |                           |                                    |
| 6                                                                                                    |                  |                     |               |                 |                           |                                    |
| Provincia                                                                                                    | Telefonos        |                     |               |                 |                           |                                    |
|                                                                                                    | (                | )                   |               |                 |                           |                                    |
| Domicilio de Correspondencia (No completar si e                                                                                                    | s igual al Do    | micilio particular) |               |                 |                           |                                    |
| Calle                                                                                                    | Nímero           | Piso / Dpto.        | Código        | o Postal Locali | dad                       |                                    |
|                                                                                                    |                  |                     |               |                 |                           |                                    |
| Provincia                                                                                                    | Mail             |                     |               |                 | Hs. Trabaiada             | s Remuneración                     |
|                                                                                                    |                  |                     |               |                 |                           |                                    |
| Identificación de Deneficiarios Femilieros /                                                                                                    | Adherente        |                     |               |                 |                           |                                    |
| Identificación de Beneficiarios Familiares /                                                                                                    | Adherente        | 5                   |               |                 | CI III                    |                                    |
| Apellido                                                                                                    |                  |                     |               |                 | COIL                      | — I I I                            |
|                                                                                                    |                  |                     |               |                 |                           |                                    |
| Nombres                                                                                                    |                  |                     |               | Nacionali       | dad                       |                                    |
|                                                                                                    |                  |                     |               | _               |                           |                                    |
|                                                                                                    |                  |                     |               |                 |                           |                                    |
| Fecha de Nacimiento Sexo                                                                                                    | Parentesco       | o con el titular    | Mail          |                 |                           |                                    |
| F I M I                                                                                                    |                  |                     |               |                 |                           |                                    |
|                                                                                                    |                  |                     |               |                 |                           |                                    |
| Apellido                                                                                                    |                  |                     |               |                 | CUIL                      |                                    |
|                                                                                                    |                  |                     |               |                 |                           |                                    |
|                                                                                                    |                  |                     |               | ◼⊨              |                           |                                    |
| Nombres                                                                                                    |                  |                     |               | Nacionali       | dad                       |                                    |
|                                                                                                    |                  |                     |               | 11              |                           |                                    |
| Eacha da Nacimiento Savo                                                                                                    | Darentesco       | o con el titular    | Mail          |                 |                           |                                    |
| recha de Nacimiento                                                                                                    | Farentesco       | Contertitulai       | Ividii        |                 |                           |                                    |
| F 🗆 M 🗆                                                                                                    |                  |                     |               |                 |                           |                                    |
| Identificación de la Empresa                                                                                                    |                  |                     |               |                 |                           |                                    |
| CUIT                                                                                                    | Razón S          | Social              |               |                 |                           |                                    |
|                                                                                                    |                  |                     |               |                 |                           |                                    |
|                                                                                                    | ┵┕━┑             | Número              | Rico / Doto   | Código Posta    | Localidad                 |                                    |
| Cane                                                                                                    |                  | Numero              | 1307 Opt0.    | coulgo Posta    | Localidad                 |                                    |
|                                                                                                    |                  |                     |               |                 |                           |                                    |
| Provincia                                                                                                    |                  | Teléfonos           |               |                 |                           | Cant. Compañeros                   |
|                                                                                                    |                  | ()                  |               |                 |                           |                                    |
| Identificación del Establecimiento                                                                                                    |                  |                     |               |                 |                           |                                    |
| Nombre de Fantasía                                                                                                    |                  |                     |               | Actividad       | Fecha                     | de ngresc Empleado                 |
|                                                                                                    |                  |                     |               |                 |                           |                                    |
| Collo                                                                                                    |                  | Número              | o / Doto      | Código Desta    | l localidad               |                                    |
| calle                                                                                                    |                  | Numero              | o / Dpto.     | Codigo Posta    | Localidad                 |                                    |
|                                                                                                    |                  |                     |               |                 |                           |                                    |
| Provincia                                                                                                    |                  | Teléfonos           |               |                 | Fecha                     | de Ingreso real                    |
|                                                                                                    |                  | ()                  |               |                 |                           |                                    |
| l abor que Desarrolla                                                                                                    |                  | · /                 |               |                 |                           | · ·                                |
| never gete bleddi i blid                                                                                                    |                  |                     |               |                 |                           |                                    |
| Declaro bajo juramento que los datos que constan en esta solicitu                                                                                                    | id son verdadero | 5.                  |               | Certi           | ficado de solicitud del 9 | Secretario General de la Seccion   |
| in the second second se |                  | -                   |               | CEIU            |                           | second and a second and the second |

Firma y Sello:

\_\_\_\_\_

#### **BENEFICIOS DEL PLAN INTEGRADOR**

- **Turismo**: si tiene 6 meses en el plan y pagando siempre en tiempo y forma la cuota del mismo. De no ser así, **NO** se podrá acceder al beneficio.-
- Farmacia: 40% de descuento, según PMO.-
- Seguro de Vida y Sepelio.-

#### <u>Modelo de Formulario de Adhesión al Plan Integrador para Titular y Grupo</u> <u>Familiar Primario de los Monotributistas:</u>

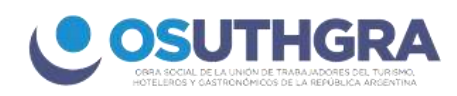

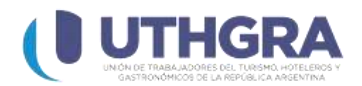

#### FORMULARIO DE ADHESION

|                                  | Buenos Aires,dede 20    |
|----------------------------------|-------------------------|
| Nombres y Apellidos:             |                         |
| Tipo y número de documento:      | Número de beneficiario: |
| Incorpora Adicionales (SI / NO): | CANTIDAD:               |
| Nombres y Apellido de adicional: |                         |
| Documento/s:                     | Parentesco:             |
| Nombres y Apellido de adicional: |                         |
| Documento/s:                     | Parentesco:             |
| Nombres y Apellido de adicional: |                         |
| Documento/s:                     | Parentesco:             |

Por la presente opto por los servicios de seguro de vida por un importe total de pesos setecientos siete mil doscientos veinte (\$707.220,00); y de servicio de sepelio por un importe máximo de pesos doscientos cincuenta y siete mil doscientos veinte (\$257.220,00), obligándome a abonar mensualmente la suma de pesos

.....) por cada beneficiario titular y la suma de pesos ....

El pago deberé efectuarlo del 1° al 10 de cada mes en forma anticipada, y acepto que la falta de pago en forma oportuna y regular, me dejará sin la cobertura de los servicios contratados.

Acepto que los valores del seguro de vida y de servicio de sepelio sean incrementados según los incrementos que se apliquen a los beneficiarios de los Convenios Colectivos de Trabajo celebrados por la UTHGRA, con el consiguiente incremento de las cuotas mensuales a abonar por el suscripto. Si me opusiera en forma fehaciente al incremento se mantendrán los valores de seguro de vida y de servicio de sepelio consignados en el presente.

A todo efecto designo como beneficiarios del seguro de vida del suscripto a:

|                                                                | os compietos npo y Num                                                                 | ero de Documento                      |
|----------------------------------------------------------------|----------------------------------------------------------------------------------------|---------------------------------------|
| 1)                                                             |                                                                                        |                                       |
| 2)                                                             |                                                                                        |                                       |
| 3)                                                             |                                                                                        |                                       |
| Queda establecido que si<br>beneficiarios los herederos que co | i no consigno ningún nombre, o en el caso de fallec<br>rrrespondan por normas legales. | imiento de los otros adicionales será |
| Aclaración de puño                                             | y letra del beneficiario                                                               | Firma                                 |
| Aceptada por UTHGRA                                            |                                                                                        |                                       |
|                                                                |                                                                                        |                                       |

Av. De Mayo 930/945 C1084ARR - CABA - Buenos Aires - Argentina www.uthgra.org.ar | www.osuthgra.org.ar

### AFILIACIÓN SINDICAL

- DNI.-
- Ultimo recibo de sueldo de un establecimiento de nuestra actividad.-

# Modelo de Form. 1.01 para la Afiliación Sindical de un/a Titular de nuestra actividad:

| UNIÓN DE TRABAJADORES D                                                  | EL TURISMO, HOTELEROS Y GASTRON                      | ÓMICOS DE LA REPÚBLICA ARGENT            | INA                                    |
|--------------------------------------------------------------------------|------------------------------------------------------|------------------------------------------|----------------------------------------|
|                                                                          |                                                      |                                          |                                        |
| Solicitud de Afiliación Lugar y Fecha de So                              | licitud:                                             |                                          |                                        |
| Identificación del Beneficiario Titular                                  |                                                      |                                          | Form. 1.01                             |
| Cuil Código Seccio                                                       | onal                                                 |                                          |                                        |
|                                                                          |                                                      |                                          |                                        |
| Apellido                                                                 |                                                      | Sexo Tipo Doc.                           | Número de Documento                    |
|                                                                          |                                                      | FOMO                                     |                                        |
| Nombres                                                                  |                                                      | Nacionalidad                             |                                        |
|                                                                          |                                                      |                                          |                                        |
| Estado Civil                                                             | Fecha de Nacimiento                                  |                                          |                                        |
| Tipo de Afiliado<br>Activo I Fue afiliado UTHGR<br>Jubilado              | A Fecha Alta Ant. Número<br>Sólo en caso de Afiliado | Anterior                                 |                                        |
| Bolsa de Trabajo                                                         |                                                      |                                          |                                        |
| Domicilio Particular                                                     |                                                      |                                          |                                        |
| Calle                                                                    | límero Piso / Dpto. Co                               | idigo Postal Localidad                   |                                        |
| Provincia Te                                                             | léfonos                                              |                                          |                                        |
|                                                                          | ``````````````````````````````````````               |                                          |                                        |
| Domicilio de Correspondencia (No completar si es igu                     | ,<br>al al Domicilio particular)                     |                                          |                                        |
| Calle                                                                    | límero Piso / Dpto. Co                               | ódigo Postal Localidad                   |                                        |
|                                                                          |                                                      | 11                                       |                                        |
| Provincia M                                                              | ail                                                  | Hs. Traba                                | jadas Remuneración                     |
|                                                                          |                                                      |                                          |                                        |
| Identificación de la Empresa                                             |                                                      |                                          |                                        |
| CUIT                                                                     | Razón Social                                         |                                          |                                        |
|                                                                          |                                                      |                                          |                                        |
| Calle                                                                    | Número Piso / Dpto                                   | Código Postal Local                      | idad                                   |
|                                                                          |                                                      |                                          |                                        |
| Provincia                                                                | Teléfonos                                            | ┙┕━━━┙╎┍                                 | Cant. Compañeros                       |
|                                                                          | ( )                                                  |                                          |                                        |
| Identificación del Establecimiento                                       |                                                      |                                          |                                        |
| Nombre de Fantasía                                                       |                                                      | Actividad                                | echa de Ingresc En pleado              |
|                                                                          |                                                      |                                          |                                        |
| Calle                                                                    | Número Piso / Dpto.                                  | Código Postal Local                      | idad                                   |
|                                                                          |                                                      |                                          |                                        |
| Provincia                                                                | Teléfonos                                            |                                          | cha de Ingreso real                    |
|                                                                          | ( )                                                  | f                                        |                                        |
| Labor que Desarrolla                                                     |                                                      |                                          |                                        |
|                                                                          |                                                      |                                          |                                        |
|                                                                          |                                                      | An and An a star of the star of the star |                                        |
| ueciaro pajo juramento que los datos que constan en esta solicitud son v | erusuerus.                                           | Certificado de solicitud d               | ei secretario General de la Seccional. |

Firma:

Firma y Sello:

\_\_\_\_\_

#### Circular conjunta UTHGRA Nº880/2024 y OSUTHGRA Nº09/2024:

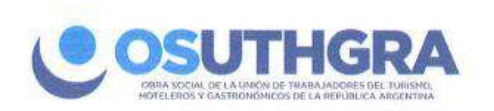

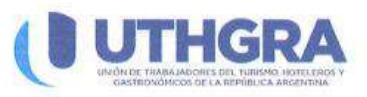

Ciudad Autónoma de Buenos Aires 05 de febrero de 2024.

#### Circular conjunta UTHGRA Nº880/2024 y OSUTHGRA Nº09/2024

Señores Miembros de las Comisiones Ejecutivas de las Seccionales de la UTHGRA y Delegados de la OSUTHGRA

**<u>Ref.</u>**: Valores servicios y asignaciones

De nuestra mayor consideración:

Atento el dictado de las Resoluciones UTHGRA SN Nº557/2024; y OSUTHGRA CDOS Nº554/2024 y Nº 555/2024, consideramos conveniente remitirle una ayuda memoria que permita la rápida visualización de los valores vigentes:

1º) A partir del 1º de marzo de 2024 los valores a abonar para trabajadores de temporada y bolsa de trabajo:

Titulares:\$ 17.000,00 mensuales.Titulares con un miembro familiar:\$ 25.000,00 mensuales.Titulares con dos o más miembros familiares:\$ 37.200, 00 mensuales.

2º) A partir del 1º de marzo de 2024, los jubilados hoteleros y gastronómicos que opten por contar con un seguro de vida y un seguro de sepelio en igualdad de condiciones con los restantes beneficiarios, abonarán la suma de \$5.800,00 mensuales.

 39) A partir del 1º de marzo de 2024, los valores a abonar por el Plan Integrador son: Titular: \$ 11.400,00 mensuales.
 Cada miembro Familiar: \$ 5.800,00 mensuales.

4º) A partir del 1º de marzo de 2024, para trabajadores de media jornada o tiempo inferior a

44) A partir dei 14 de marzo de 2024, para trabajadores de media jornada o tiempo inferior media jornada, se establece que deben acreditar un aporte mínimo mensual de \$ 24.300,00.

Les saludan cordialmente.

NORBERTO LATORRE Secretario de Finanzas UTHGRA Director Tesorero OSUTHGRA

**JOSÉ LUIS BARRIONUEVO** 

JOSÉ LUIS BARRIONUEVO Secretario General UTHGRA Presidente del CD OSUTHGRA

MARÍÁ SUSANA CESARI Secretaria de Actas de UTHGRA Secretaría de Acción Social de OSUTHGRA

Av. De Mayo 930/945 C1084ARR - CABA - Buenos Aires - Argentina www.uthgra.org.ar | www.osuthgra.org.ar

# SECRETARÍA DE AFILIACIONES

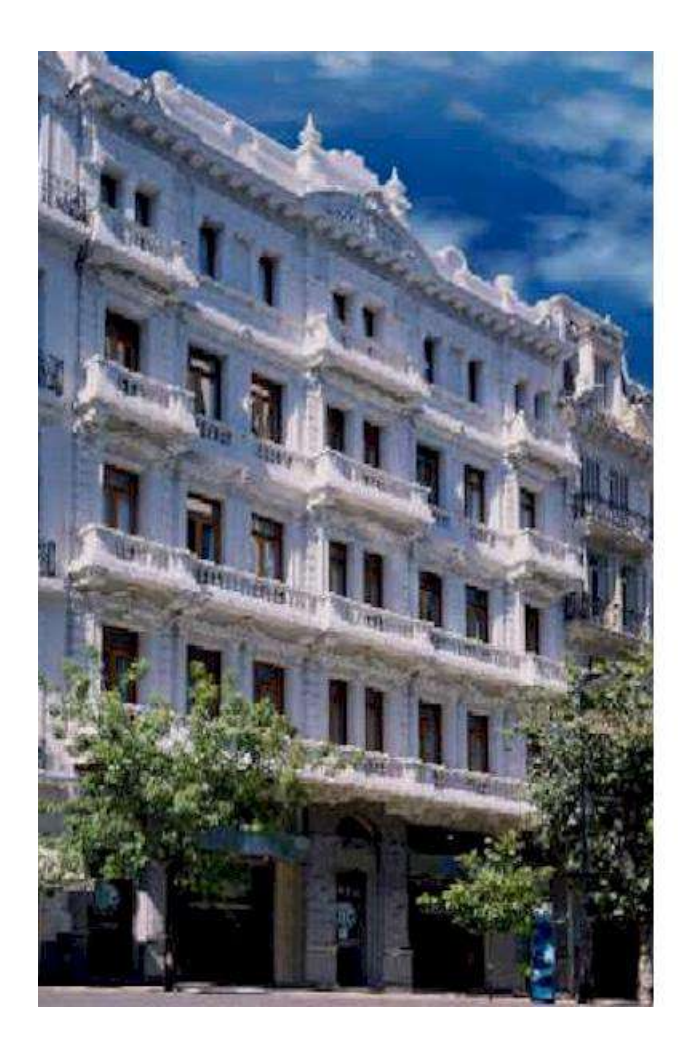

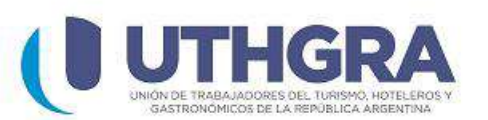

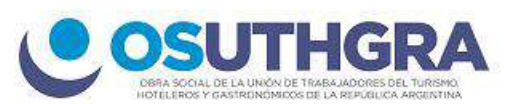

## <u>INSTRUCTIVO DE</u> <u>VISUALIZACIÓN DE ALTAS</u> <u>Y BAJAS POR TRASPASO</u>

#### Instructivo de Visualización de Altas y Bajas por Traspaso

El presente instructivo consta de 5 (cinco) hojas. En el mismo encontrará toda la información necesaria para acceder y visualizar las Altas y Bajas.

Paso 1: Abrir la siguiente página web: www.uthgra.org.ar.

Paso 2: a la izquierda se visualizará la opción de CONSULTAS U.T.H.G.R.A., hacer clic en INGRESAR.

Paso 3: ingresar nombre de usuario y contraseña (en caso de no poseerlos, comunicarse al departamento de Sistemas Uthgra Sede Central Interno 734).

Paso 4: **Posicionarse en** Afiliaciones, **luego en** Consultas **y finalmente clickear en** Consulta de Traspaso por Seccional.

| Archivo Edición V | er Favoritos Herramie | entas Ayuda                                     | wservice=wsuthgra/ind | r?xuser=jeggers&xnorin=41561&xuserp= |
|-------------------|-----------------------|-------------------------------------------------|-----------------------|--------------------------------------|
| 🔆 🚓 🙁 🖌 🏾         | WebSpeed WebTools     | Consulta de Traspaso.                           | 🖉 UTHGRA-OSUTHG       | R ×                                  |
| UTHERA            |                       |                                                 | Sistema Wel           | UTHGRA-OSUTHGRA                      |
| OSUTHGRA          | Recaudación           | Afiliaciones                                    | Monotributistas       | Cerrar Sesión                        |
|                   |                       | Consultas 🔸                                     | Consulta de Traspasos |                                      |
|                   |                       | Re-Impresión de Credenciales                    | or Sectional          |                                      |
|                   |                       | Consulta de Re-<br>Impresion de<br>Credenciales |                       |                                      |

Paso 5: Seleccionar el período que se desea visualizar (Período Desde – Mes y año; Período Hasta – Mes y Año) y luego clickear el botón Buscar 🔊.

| Favoritos Herramie | ntas Avuda           |                      |                                        |           |                 |
|--------------------|----------------------|----------------------|----------------------------------------|-----------|-----------------|
| /ebSpeed WebTools  | Consulta de Traspaso | 🖉 Consulta de Traspa | . ×                                    |           | 🐴 • 🔊 • 🖶 • 🔅 P |
| UTHERA             |                      | Sistema Web UTH      | GRA-OSUTHGRA 1194                      |           | OSUTHIGRA       |
|                    |                      |                      |                                        |           | Salir           |
|                    | Períod               | o Desde              | Perio                                  | odo Hasta |                 |
|                    | Mes: 08 💉 /          | Año: 2009 💌          | Mes: 11                                | Año: 2009 | . 2             |
|                    |                      |                      | 04<br>05<br>06<br>07<br>08<br>09<br>10 |           |                 |

Paso 6: Seleccionar la Seccional que desee consultar.

| Archivo E                                                                            | Edición Ver Favoritos Herramientas A                                                                                                    | yuda                                                                                          |                                                                                                    |                                                                                                    |                                                                                                    |                                                                                                  |                                                                                                    |                                                                                            |                   |
|--------------------------------------------------------------------------------------|----------------------------------------------------------------------------------------------------|-----------------------------------------------------------------------------------------------|----------------------------------------------------------------------------------------------------|----------------------------------------------------------------------------------------------------|----------------------------------------------------------------------------------------------------|--------------------------------------------------------------------------------------------------|----------------------------------------------------------------------------------------------------|--------------------------------------------------------------------------------------------|-------------------|
| 🏠 🎲                                                                                  | 88 + 1 WebSpeed WebTools Co                                                                                                    | nsulta de Traspaso                                                                            | Consulta de T                                                                                                    | iraspa 🗙                                                                                                    |                                                                                                    | 4                                                                                                | • 🖾 • 🖶 •                                                                                                    | • 😥 Página 🕶 🧯                                                                             | Herramier         |
| UTHE                                                                                 | 1 423<br>A21                                                                                                    |                                                                                               | Sistema We                                                                                                    | eb UTHGRA-OSUTHO                                                                                                    | RA 1194                                                                                                    |                                                                                                  |                                                                                                    |                                                                                            | OSUTEX            |
|                                                                                      |                                                                                                    |                                                                                               | CONSULTA DE T                                                                                                    | RASPASOS POR                                                                                                    | SECCIONAL                                                                                                    |                                                                                                  |                                                                                                    |                                                                                            | Salır             |
|                                                                                      |                                                                                                    | Períod                                                                                        | o Desde                                                                                                    |                                                                                                    | Período Ha                                                                                                    | sta                                                                                              |                                                                                                    |                                                                                            |                   |
|                                                                                      |                                                                                                    |                                                                                               |                                                                                                    |                                                                                                    |                                                                                                    |                                                                                                  |                                                                                                    |                                                                                            |                   |
|                                                                                      | Mes:                                                                                                    | 06 💌                                                                                          | Año: 2009 💌                                                                                                    | Mes: 11                                                                                                    | × Ai                                                                                                    | ño: 2009 💌                                                                                       | 1                                                                                                    |                                                                                            |                   |
|                                                                                      | Mes:                                                                                                    | 08 💽 ,                                                                                        | Año: 2009 💌                                                                                                    | Mes: 11                                                                                                    | Ai                                                                                                    | ño: 2009 💽                                                                                       | 2                                                                                                    |                                                                                            |                   |
| Cod.Sec                                                                              | Mes:<br>Seccional                                                                                                    | Gast.Altas                                                                                    | Año: 2009 💌<br>Gast.Bajas                                                                                                    | Mes: 11<br>Gast.Total                                                                                                    | ▼ Ai<br>Mono.Altas                                                                                                    | ño: 2003 💌<br>Mono.Bajas                                                                         | Mono.Asign                                                                                                    | Mono.Total                                                                                 | Resultad<br>Total |
| Cod.Sec                                                                              | Mes:<br>Seccional<br>AVELLANEDA                                                                                                    | Gast.Altas                                                                                    | Año: 2009 💌<br>Gast.Bajas<br>50                                                                                                    | Mes: 11<br>Gast.Total                                                                                                    | Ai<br>Mono.Altas                                                                                                    | %o: 2009 ▼<br>Mono.Bajas<br>33                                                                   | Mono.Asign<br>0                                                                                                 | Mono.Total                                                                                 | Resultad<br>Total |
| Cod.Sec<br>001<br>002                                                                | Mes:<br>Seccional<br>AVELLANEDA<br>EAHLA BLANCA                                                                                                    | 08 Cast.Altas                                                                                 | 4ňo: 2009 ▼<br>Gast.Bajas<br>50<br>14                                                                                                    | Mes: 11<br>Gast.Total<br>-15<br>-13                                                                                                    | Mono.Altas                                                                                                    | %o: 2003 ▼<br>Mono.Bajas<br>33<br>3                                                              | Mono.Asign<br>0<br>0                                                                                            | Mono.Total<br>-9<br>-2                                                                     | Resultar<br>Total |
| Cod.Sec<br>001<br>002<br>005                                                         | Mes:<br>Seccional<br>AVELIANEDA<br>BAHIA BLANCA<br>CAPITAL FEDERAL                                                                                                    | 08 <b>•</b><br>Gast.Altas<br>35<br>1<br>53                                                    | Gast.Bajas<br>50<br>14<br>277                                                                                                    | Mes: 11<br>Gast.Total<br>-15<br>-13<br>-224                                                                                                    | Mono.Altas<br>24<br>1<br>21                                                                                                    | No: 2009 •<br>Mono.Bajas<br>33<br>3<br>129                                                       | Mono.Asign<br>0<br>0<br>0                                                                                       | Mono.Total<br>-9<br>-2<br>-108                                                             | Resultar<br>Total |
| Cod.Sec<br>001<br>002<br>005<br>006                                                  | Mes:<br>Sectional<br>AVELLANEDA<br>BAHLA BLANCA<br>CAPITAL FEDERAL<br>CATANARCA                                                                                                    | 08 • ,<br>Gast.Altas<br>35<br>1<br>53<br>9                                                    | Año: 2009 💌<br>Gast. Bajas<br>50<br>14<br>277<br>14                                                                                                    | Mes: 11<br>Gast_Total<br>-15<br>-13<br>-224<br>-5                                                                                                    | Mone.Altas                                                                                                    | No: 2009 •<br>Mono.Bajas<br>33<br>3<br>129<br>50                                                 | Mono. Asign<br>0<br>0<br>0<br>0                                                                                 | Mono.Total<br>-9<br>-2<br>-108<br>-49                                                      | Resultad<br>Total |
| Cod.Sec<br>001<br>002<br>005<br>006<br>007                                           | Mes:<br>seccional<br>AVELLANEDA<br>ESHITA REDERAL<br>CAPITAL FEDERAL<br>CARAMARCA<br>CHASCOMUS                                                                                                    | 08  Cast.Altas 35 1 53 9 0                                                                    | 4ño: 2009 ▼<br>Gast.Bajas<br>50<br>14<br>277<br>14<br>10                                                                                                    | Mes: 11<br>Gast.Total<br>-15<br>-13<br>-224<br>-5<br>-10                                                                                                    | Mono.Altas                                                                                                    | To: 2003  Mono.Bajas 33 3 129 50 4                                                               | V<br>Mono.Asign<br>0<br>0<br>0<br>0<br>0<br>0<br>0<br>0<br>0                                                    | Mono.Total<br>-9<br>-22<br>-108<br>-49<br>-4                                               | Resultar<br>Total |
| Cod.Sec<br>001<br>002<br>005<br>005<br>005<br>007<br>010                             | Mes:<br>AVELLANEDA<br>BAHLA BLANCA<br>CAPTAL FEDERAL<br>CATAMARCA<br>CHASCOMUS<br>COMODORO RIVADAUJA                                                                                                    | 08 ¥<br>Gast.Altas<br>35<br>1<br>53<br>9<br>0<br>0<br>3                                       | Año: 2009<br>Gast.Bajas<br>50<br>14<br>277<br>14<br>10<br>23                                                                                                    | Mes: 11<br>-15<br>-15<br>-13<br>-224<br>-5<br>-10<br>-20                                                                                                    | × Ai<br>Mono.Altas<br>24<br>1<br>21<br>1<br>0<br>2                                                                                                    | Yo: 2003 ▼<br>Mono.Bajas<br>33<br>3<br>129<br>50<br>4<br>4<br>4                                  | Mono.Asign<br>0<br>0<br>0<br>0<br>0<br>0<br>0<br>0<br>0<br>0                                                    | Mono.Total<br>-9<br>-2<br>-108<br>-49<br>-4<br>-4<br>-4<br>-2                              | Resultad<br>Total |
| Cod.Sec<br>001<br>002<br>005<br>005<br>007<br>010<br>011                             | Mes:<br>Seccional<br>AVELLANEDA.<br>BAHLA BLANCA.<br>CAPITAL FEDERAL.<br>CATANARCA.<br>CATANARCA.<br>COMODORO RIVADAVIA.<br>COMODORO RIVADAVIA.<br>COMODORO RIVADAVIA.                                                                                                    | 08 ¥<br>Gast.Altas<br>35<br>1<br>53<br>9<br>0<br>0<br>3<br>3                                  | Año: 2009 •<br>Gast.Bajas<br>50<br>14<br>277<br>14<br>10<br>23<br>6                                                                                                    | Mes: 11<br>-15<br>-13<br>-224<br>-5<br>-10<br>-20<br>-4                                                                                                    | × A<br>Mono.Altas<br>24<br>1<br>21<br>1<br>0<br>2<br>0                                                                                                    | Yo: 2003 ▼<br>Mono.Bajas<br>33<br>33<br>129<br>50<br>4<br>4<br>124                               | Mono.Asign<br>0<br>0<br>0<br>0<br>0<br>0<br>0<br>0<br>0<br>0<br>0<br>0<br>0<br>0<br>0<br>0                      | Mono.Total<br>-9<br>-22<br>-108<br>-49<br>-4<br>-2<br>-124                                 | Resultar<br>Total |
| Cod.Sec<br>001<br>002<br>005<br>005<br>007<br>010<br>011<br>012                      | Mes:<br>Seccional<br>AVELLANEDA<br>EAHIA BLANCA<br>CATTAL FEDERAL<br>CATAMARCA<br>COMODORO RIVADAVIA<br>CONCORDIA<br>CONDORO RIVADAVIA<br>CONCORDIA<br>CONSULT Sectional                                                                                                    | 08 ¥<br>Gast.Altas<br>35<br>1<br>33<br>9<br>0<br>0<br>3<br>2<br>2<br>16                       | Año: 2009<br>Gast.Bajas<br>50<br>14<br>277<br>14<br>10<br>23<br>6<br>112                                                                                                    | Mes: 11<br>Gast.Total<br>-15<br>-13<br>-224<br>-5<br>-10<br>-20<br>-4<br>-96                                                                                    | × Ai<br>Mono.Altas<br>24<br>1<br>21<br>1<br>0<br>2<br>0<br>3                                                                                                    | Yo: 2009 ▼<br>Mono.Bajas<br>33<br>129<br>50<br>4<br>4<br>124<br>124<br>179                       | Mono.Asign<br>0<br>0<br>0<br>0<br>0<br>0<br>0<br>0<br>0<br>0<br>0<br>0<br>0<br>0<br>0                           | Mono.Total<br>-9<br>-2<br>-108<br>-49<br>-4<br>-2<br>-124<br>-175                          | Resultad<br>Total |
| Cod.Sec<br>001<br>002<br>005<br>005<br>007<br>010<br>011<br>012<br>013               | Mes:<br>AVELLANEDA.<br>BAHLA BLANCA.<br>CAPTAL FEDERAL<br>CATAMARCA.<br>CANCORDOR RIVADAVIA.<br>CONDORO RIVADAVIA.<br>CONDORO RIVADAVIA.<br>CORDOBA.<br>CORDUBA.<br>CORDUBA.<br>CORDUBA.<br>CORBUENTES.                                                                                                    | 08 ¥<br>Gast.Altas<br>35<br>1<br>53<br>9<br>0<br>0<br>3<br>2<br>2<br>16<br>3<br>3             | Who: 2009 ▼ Gast.Bajas 50 14 277 14 10 23 6 112 18                                                                                                    | Mes: 11<br>Gast.Total<br>-15<br>-13<br>-224<br>-5<br>-10<br>-20<br>-4<br>-96<br>-15                                                                             | Ai<br>Mono.Altas<br>24<br>1<br>24<br>1<br>0<br>2<br>0<br>3<br>1                                                                                                    | Yo: 2009 ▼<br>Mono.Bajas<br>33<br>33<br>129<br>50<br>4<br>4<br>124<br>179<br>3<br>3              | Mono, Asign<br>0<br>0<br>0<br>0<br>0<br>0<br>0<br>0<br>0<br>0<br>0<br>0<br>0<br>0<br>0<br>0<br>0<br>0<br>0      | Mono.Total<br>-9<br>-22<br>-108<br>-49<br>-4<br>-2<br>-2<br>-124<br>-124<br>-125<br>-2     | Resultad<br>Total |
| Cod.Sec<br>001<br>002<br>005<br>005<br>007<br>010<br>011<br>011<br>012<br>013<br>015 | Mes:<br>Seccional<br>AVELLANEDA<br>EMHIA RIANCA<br>CAPITAL FEDERAL<br>CATALANCA<br>CANASCA<br>CONDORO RIVADAVIA<br>CONDORO RIVADAVIA<br>CONDORO RIVADAVIA<br>CONDORA<br>CONSURT<br>CONSURT<br>CONSURT<br>CONSULT<br>CONSULT<br>C | Gast.Altas<br>Gast.Altas<br>35<br>35<br>3<br>9<br>0<br>0<br>3<br>2<br>2<br>16<br>3<br>3<br>10 | who: 2009 ▼           Gast.Bajas           50           14           277           14           277           14           10           23           6           112           18           3 | Mes: 11<br>Gast.Total<br>-15<br>-13<br>-224<br>-5<br>-10<br>-20<br>-4<br>-96<br>-15<br>7                                                                        | All     All     A | No: 2009 ▼<br>Mono.Bajas<br>33<br>33<br>129<br>50<br>4<br>124<br>179<br>3<br>15                  | V<br>Mono. Asign<br>0<br>0<br>0<br>0<br>0<br>0<br>0<br>0<br>0<br>0<br>0<br>0<br>0<br>0<br>0<br>0<br>0<br>0<br>0 | Mono.Total<br>-9<br>-2<br>-108<br>-49<br>-4<br>-2<br>-124<br>-124<br>-126<br>-2<br>-15     | Resultar<br>Total |
| Cod.Sec<br>001<br>002<br>005<br>007<br>010<br>011<br>012<br>013<br>015               | Mes:<br>AVELLANEDA<br>BAHLA BLANCA<br>CAPTAL FEDERAL<br>CATAL FEDERAL<br>CATAL FEDERAL<br>CANORO RIVADAVIA<br>CONCORDA<br>CONDORO RIVADAVIA<br>CONCORDA<br>CORDURA<br>CORDURA<br>CORRUENTES<br>EMBALSE                                                                                                    | 08 ¥<br>Gast.Altas<br>35<br>1<br>33<br>9<br>0<br>0<br>3<br>2<br>2<br>16<br>3<br>10            | who: 2009 ▼<br>Cast.Bajas<br>50<br>14<br>277<br>14<br>20<br>10<br>23<br>6<br>112<br>112<br>18<br>3<br>20<br>20<br>20<br>20<br>20<br>20<br>20<br>20<br>20<br>20                                | Mes: 11<br>Gast. Total<br>-15<br>-13<br>-22<br>-10<br>-20<br>-4<br>-96<br>-15<br>-10<br>-20<br>-4<br>-95<br>-15<br>-15<br>-15<br>-15<br>-15<br>-15<br>-15<br>-1 | All     All     A | No: 2009<br>Mona.Bajas<br>33<br>33<br>129<br>50<br>4<br>4<br>124<br>124<br>124<br>125<br>3<br>15 | V<br>Mona.Asign<br>0<br>0<br>0<br>0<br>0<br>0<br>0<br>0<br>0<br>0<br>0<br>0<br>0<br>0<br>0<br>0<br>0<br>0<br>0  | Mono,Total<br>-9<br>-22<br>-108<br>-49<br>-49<br>-4<br>-124<br>-124<br>-124<br>-125<br>-15 | Resultad<br>Total |

Paso 7: Seleccionar el tipo de Beneficiario que se desea visualizar (Gastronómicos / Monotributistas), luego el tipo de movimiento(Altas / Bajas) y por último clickear el botón Buscar 🗐.

|                              | http://ww | w.uthgraconsultas. | org.ar/cg+b | n/wspd_cgi.sh/v | vservice=w | suthgra/a  | fcons3.r | ?xuser=jegger    | s&xhorn=41561&xuse | p=RGjbIXj    | 💌 🍫 🗶 Goog  | e               |
|------------------------------|-----------|--------------------|-------------|-----------------|------------|------------|----------|------------------|--------------------|--------------|-------------|-----------------|
| archivo Edición              | Ver Fa    | avoritos Herramie  | ntas Ayud   | ð               |            |            |          |                  |                    |              |             |                 |
| 🛓 🚓 🛯 -                      | C Web     | Speed WebTools     | Consut      | ta de Traspaso  | E Consu    | ita de Tra | spa ×    |                  |                    | <b>☆</b> • 6 | 🛇 + 🤖 + 🔂 P | ágina 🔻 🥥 Herra |
| UTHORA>                      |           |                    |             |                 | Sie        | tema Web   | UTHGRA   | -OSUTHGRA 14     | 54                 |              | 0501        | IGB             |
|                              |           |                    |             |                 |            | т          | RASPAS   | 05               |                    |              |             | sher            |
| <ul> <li>Gastronó</li> </ul> | nicos     | Altas              |             | s               | eccional 🗔 | 2          |          | CORDOBA          |                    |              |             |                 |
| C Monotributistas            |           | 🕫 Bajas            |             | Períodi         | Desde 20   | 80600      |          | Hast             | a 200911 💙         |              |             |                 |
|                              |           | Asignaciór         | n           |                 |            |            |          |                  |                    |              |             |                 |
| CUIT/CUIL                    | Ape       | llido y Nombre     |             | Calle           | Piso       | No         | Dto      | Teléfono         | Localidad          | Ср           | Provincia   | Secciona        |
| 20305865215                  | MORENC    | FRANCO DARIO       | JUAN LAF    | REA             |            | 1738       |          | 0351-<br>4511657 | ALTO ALBERDI       | 5000         | CORDOBA     | CORDOBA         |
| 27303702593                  | LERIA SI  | JSANA OFELIA       | MIGUEL V    | /ICTORIA        |            | 2445       |          | 4812061          | CORDOBA            | 5000         | CORDOBA     | CORDOBA         |
| 27340692727                  | PERALTA   | VALERIA            | SAN DIEC    | 50              |            | 4990       |          | 153487912        | DEPTO CAPITAL      | 5016         | CORDOBA     | CORDOBA         |
| 20305866947                  | VIVAS H   | ugo arnaldo        | CALLE 42    | 5               |            | 4365       |          | 15509662         | COLONIA CAROYA     | 5223         | CORDOBA     | CORDOBA         |
| 23233791644                  | ALFARO    | KARINA VICTOR      | SAN JOSE    |                 |            | 3618       |          | 156687107        | CORDOBA            | 5000         | CORDOBA     | CORDOBA         |
| 27252863902                  | LASA CE   | CILIA MARINA       | BV SAN J    | JAN             | 4          | 127        | с        | 0351-<br>4229941 | ALTO ALBERDI       | 5000         | CORDOBA     | CORDOBA         |
| 23112179364                  | DUARTE    | 5 IRMA LUISA       | MAIPU       |                 | 6          | 449        | в        | 4216748          | CORDOBA            | 5000         | CORDOBA     | CORDOBA         |
| 20332012143                  | CRISTAL   | DO MARCOS EMI      | QUEIANO     | DE VELA         |            | 363        |          | 152296541        | CORDOBA            | 5000         | CORDOBA     | CORDOBA         |
| 27304747795                  | GARCIA    | SOLANGE JESIC      | SANTIAG     | O GERMAN        |            | 5855       |          | 153930012        | BO MATIEN2O        | 5010         | CORDOBA     | CORDOBA         |
| 20103788960                  | DE LA VI  | EGA HECTOR         | MIOISTAI    | ADO             | 0          | 1441       | 0        | 4646472          | CORDOBA            | 5000         | CORDOBA     | CORDOBA         |
|                              |           |                    |             |                 | Ante       | nior Sigui | ente     |                  |                    |              |             |                 |

Es aquí donde se visualiza toda la información necesaria para buscar la **re afiliación** de **TODOS/AS** nuestros/as compañeros/as trabajadores/as de la actividad que han optado por elegir otra Obra Social para su atención y la de su familia.-

Los datos con que cuenta en esta pantalla, son los siguientes:

- Cuil/Cuit
- Apellido y Nombre
- Domicilio
- Teléfono
- Localidad con su respectivo Código Postal
- Provincia
- Seccional
- Tipo de Movimiento ( Alta Baja )
- Fecha de Elección
- Obra Social de Destino
- Promedio de Remuneración

Se debe tener en cuenta, que los/as trabajadores/as deben tener cumplido un año desde la baja para poder volver a nuestra Obra Social, como estipula el Decreto 504/98.

Para cualquier situación que no esté prevista en el presente instructivo, no dude en comunicarse con la Sede Central de nuestra OSUTHGRA para aclarar la inquietud que sea.

Para ello, por favor comunicarse al:

(011) 4341-8090 - Interno: 734 y/ó 718 con los compañeros Jörg Eggers y Lorena B. López.

# SECRETARÍA DE AFILIACIONES

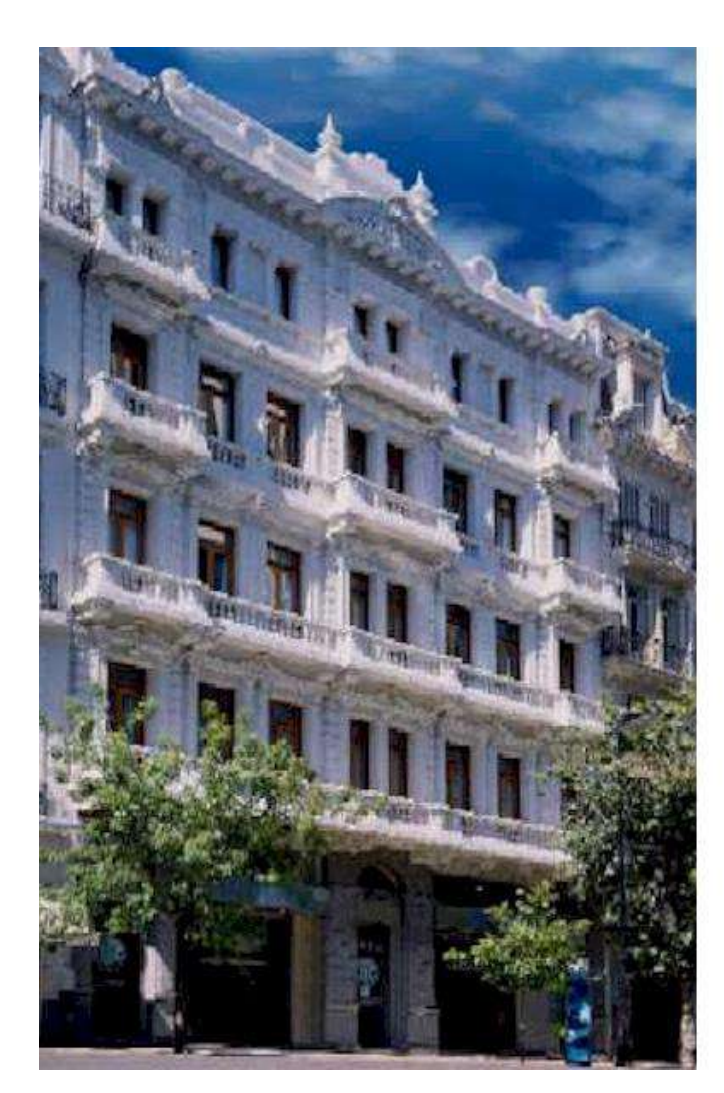

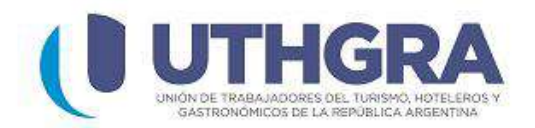

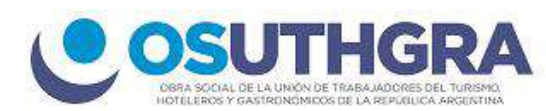

## <u>INSTRUCTIVO - INGRESO DE</u> SOLICITUDES DE AFILIACIÓN - WEB

#### **INGRESO DE SOLICITUDES DE AFILIACIÓN - WEB**

El presente instructivo consta de 7 (siete) hojas. En el mismo encontrará toda la información necesaria para acceder e ingresar las solicitudes vía web.

Paso 1: Abrir la siguiente página web: www.uthgra.org.ar.

Paso 2: A a izquierda se visualizará la opción de CONSULTAS U.T.H.G.R.A., hacer clic en INGRESAR.

Paso 3: Igresar nombre de usuario y contraseña (en caso de no poseerlos, comunicarse al departamento de Sistemas Uthgra Sede Central Interno 788).

Paso 4: Posicionarse en Afiliaciones, luego clickear Ingreso de Afiliaciones.

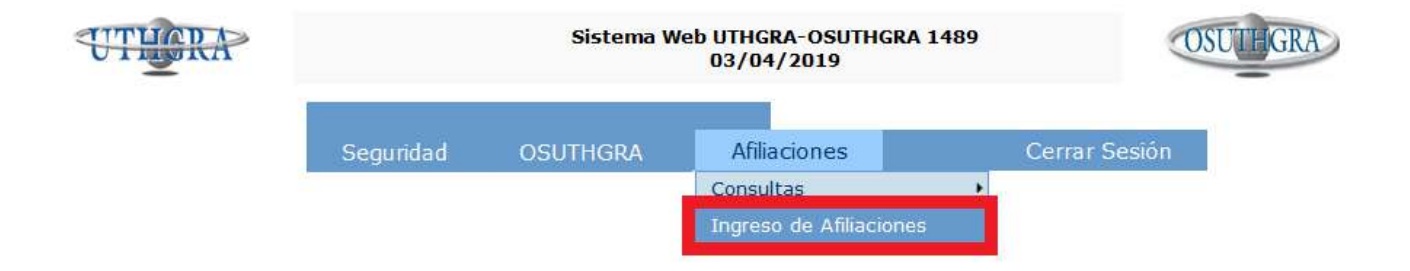

Paso 5: Una vez dentro de la pantalla seleccionar Organización y Tipo de Solicitud.

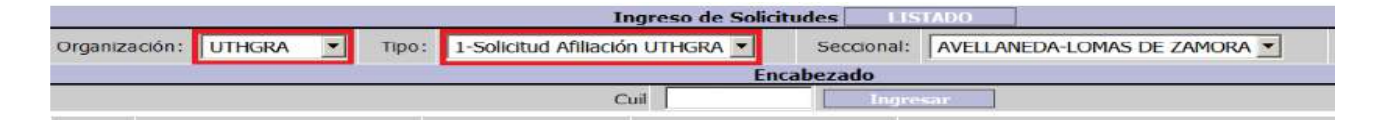

En caso de Organización "UTHGRA" y Tipo de Solicitud "Solicitud Afiliación UTHGRA" se activa el checkbox del lado derecho "Generar Copia OS". En caso de que el checkbox esté en "ok" se generará una copia de la solicitud con Organización "OSUTHGRA" y Tipo "Solicitud Afiliación OSUTHGRA".

Una vez ingresado el Nº de Cuil, en caso de que sea uno ya existente, se "AUTOCOMPLETA" el formulario con los datos correspondientes. Caso contrario se deben completar los datos personales y presionar el botón "SIGUIENTE".

|                |             |                  | Ingre                   | eso de Solicitud       | les LISTADO    |                |                                                |                     |
|----------------|-------------|------------------|-------------------------|------------------------|----------------|----------------|------------------------------------------------|---------------------|
| Organización:  | OSUTHGRA    | Tipo: 1-9        | Solicitud Afiliación OS | SUTHGRA 💌              | Seccional: A   | VELLANEDA-LOMA | S DE ZAMORA 💌                                  | Generar Copia OS: 🗖 |
|                |             |                  |                         | Encab                  | ezado          |                |                                                |                     |
|                |             |                  | Cuil                    | 20288119539            | Ingresar       |                |                                                |                     |
|                |             |                  |                         | Pas                    | so 1           |                |                                                |                     |
|                | Plan PM - I | PLAN MEDICO OBLI | IGATORIO                | Apellido               |                |                | Nombre                                         |                     |
| Apellido y N   | ombre       |                  |                         | Documento:             | DOCUMENTO UN   | ICO(DU)        | <ul> <li>Nro. de</li> <li>Documento</li> </ul> | 28811953            |
| Nacio          | nalidad ARG | ENTINA           | -                       | Sexo                   | Masculino 💌    |                | Estado Civil                                   | SOLTERO             |
|                | Jubilado 🗖  | Discapacidad 1   |                         | Fecha de<br>Nacimiento |                | _              |                                                |                     |
|                |             |                  |                         | Cancelar               | Siguiente >>   |                |                                                |                     |
|                |             |                  |                         | Pas                    | 50 2           |                |                                                |                     |
| Calle          |             |                  | Nr                      | ·o.                    |                | P.Dto          | D.: Telefor                                    | 10                  |
| ovincia Selecc | cione       | -                | Parti                   | do 🔽 <u>Ver To</u>     | odos           | Localio        | lad 🔽 Ver Todos                                |                     |
| Email          |             |                  |                         |                        |                |                |                                                |                     |
|                |             |                  |                         |                        |                |                |                                                |                     |
| Calle          |             |                  | Nr                      | ю.                     |                | P.D            | to. Telefor                                    | 10                  |
| ovincia Selecc | cione       | -                | Parti                   | do                     |                | Localic        | lad 🔽                                          |                     |
|                |             |                  |                         |                        |                |                |                                                |                     |
| Benef. Ant.    | Fecha de A  | ta               | Fecha Mesa de E         | intrada 03/04/2        | 019 Afil. Ant. |                | Benef. An                                      | t                   |
|                |             |                  |                         | << Anterior            | Siguiente >>   |                |                                                |                     |

**Paso 6:** Repetir la operatoria del paso previo, completando los campos requeridos. Una vez completados los datos, presionar sobre el botón "**SIGUIENTE**".

|                                | Ingre                     | eso de Solicitud       | les LISTADO          |            |                      |                     |
|--------------------------------|---------------------------|------------------------|----------------------|------------|----------------------|---------------------|
| Organización: OSUTHGRA 🗾 Tipo: | 1-Solicitud Afiliación OS | SUTHGRA 🔽              | Seccional: AVELLANED | A-LOMAS DE | ZAMORA 🔽             | Generar Copia OS: 🗖 |
|                                |                           | Encal                  | pezado               |            |                      |                     |
|                                | Cuil                      | 20288119539            | Ingresar             |            |                      |                     |
|                                |                           | Pa                     | so 1                 |            |                      |                     |
| Plan PM - PLAN MEDICO          | OBLIGATORIO               | Apellido               | Perez                |            | Nombre               | Juan                |
| Apellido y Nombre Perez Juan   |                           | Documento:             | DOCUMENTO UNICO(DU)  | ~          | Nro. de<br>Documento | 28811953            |
| Nacionalidad ARGENTINA         | ~                         | Sexo                   | Masculino 💌          |            | Estado Civil         | SOLTERO             |
| Jubilado 🗖 Discapacida         | ad 🗆                      | Fecha de<br>Nacimiento | 04/07/1981           |            |                      |                     |
|                                |                           | Cancelar               | Siguiente >>         |            |                      |                     |
|                                |                           | Pa                     | so 2                 |            |                      |                     |
| Calle Ruiz                     | N                         | ro. 1907               |                      | P.Dto.:    | Telefon              | 0                   |
| Provincia C.A.B.A.             | Parti                     | ido CABA 💌 💆           | <u>'er Todos</u>     | Localidad  | CABA 💌 Ver To        | dos                 |
| Email                          |                           |                        |                      |            |                      |                     |
|                                |                           |                        |                      |            |                      |                     |
| Calle Ruiz                     | N                         | ro. 1907               |                      | P.Dto.     | Telefon              | 0                   |
| Provincia C.A.B.A.             | Parti                     | ido CABA 💌             |                      | Localidad  | CABA 💌               |                     |
|                                |                           |                        |                      |            |                      |                     |
| 🗆 Benef. Ant. 🛛 Fecha de Alta  | Fecha Mesa de I           | Entrada 03/04/2        | 019 Afil. Ant.       |            | Benef. Ant           |                     |
|                                |                           | << Anterior            | Siguiente >>         |            |                      |                     |

**Paso 7:** Si la Organización es "**OSUTHGRA**", se muestra el panel de familiares. en caso de que sea un Beneficiaria ya existente, se "**AUTOCOMPLETA**" el formulario con los datos correspondientes solamente si tuviera familiares declarados previamente. Caso contrario deberá completar los datos personales del grupo familiar.

| Anterior |         |                               |          |              |                               |                             |            |              |              |             | Siguier   | nte      |
|----------|---------|-------------------------------|----------|--------------|-------------------------------|-----------------------------|------------|--------------|--------------|-------------|-----------|----------|
|          |         |                               | Tabla    | de Fai       | miliares / ** <mark>In</mark> | <mark>gresar Nuevo F</mark> | amiliar**  |              |              |             |           |          |
| Apellido | Nombres | Parentesco                    | Sexo     | Tip.<br>Doc. | Nro. de<br>Documento          | Cuil Fmiliar                | Fec. Nac.  | Tip.<br>Act. | Nacionalidad | Fecha Alta. | Situación |          |
|          | MARIA   | CONYUGE                       | Femenino | LC           |                               |                             | 18/02/1950 |              | ARGENTINA    | 10/04/2003  | INACTIVO  | P        |
|          | MARCELA | HIJO ESTUD SOLT<br>21a25 AÑOS | Femenino | DU           |                               |                             | 10/12/1982 |              | ARGENTINA    | 10/04/2003  | INACTIVO  | <b>P</b> |
|          | NATALIA | HIJO SOLTERO<br>MENOR         | Femenino | DU           |                               |                             | 03/07/1985 |              | ARGENTINA    | 10/04/2003  | INACTIVO  | 2        |

Paso 8: Si tuviera que modificar la situación del familiar se debe presionar sobre el ícono de la derecha para modificar los datos radel familiar.

Para agregar un nuevo familiar deberá clickear "INGRESAR NUEVO FAMILIAR". El formulario aparecerá vacío y deberá completar los datos personales del familiar.

|                    | Ingrese los datos del         | Nuevo Familiar    |            |
|--------------------|-------------------------------|-------------------|------------|
| Apellido           |                               | Nombres           |            |
| Apellido y Nombres |                               | Cuil              |            |
| Nacionalidad       | ARGENTINA                     | Fecha de Nac.     | 18/02/1950 |
| Tip. Documento     | LIBRETA CIVICA(LC)            | Nro. de Documento |            |
| Sexo               | Femenino 💌                    | Parentesco        | CONYUGE    |
|                    | 🗆 Unifica Aporte 🗖 Credencial | 🗖 Provisorio      |            |
| Familiar INACTIVO  | Activar? 🔽                    |                   |            |
|                    | Grabar Fan                    | niliar            |            |

**Paso 9:** En la parte inferior izquierda aparece un checkbox en con la pregunta "ACTIVAR?", en caso de clickear éste, el familiar quedará "ACTIVO". En caso contrario quedaría como "INACTIVO" y al momento de grabar los datos, <u>NO</u> se tomaría en cuenta al familiar.

Una vez terminado la etapa de Familiares presionar el botón "SIGUIENTE" ubicado sobre la tabla que muestra a todos los familiares para pasar a la siguiente etapa. **Paso 10:** A continuación deberá completar los datos correspondiente a la "**EMPRESA**". Una vez que ingresado el Nº de CUIT, de no existir la empresa, deberá completar manualmente datos de la misma y de su establecimiento para poder darles de alta.

De corresponder el N° de CUIT a una ya existente, se "AUTOCOMPLETA" el formulario con los datos correspondientes

| CERRAR     | ۲.      |        |        |               |             |                |           |                 |         |          |   |
|------------|---------|--------|--------|---------------|-------------|----------------|-----------|-----------------|---------|----------|---|
|            |         |        |        | Empresa / M   | lodificar d | atos de la Em  | presa:    |                 |         |          |   |
| Razón S    | Social: |        |        |               |             |                | Ca        | ntidad de Emple | eados:  |          |   |
|            | Calle:  |        |        |               |             |                |           |                 | Nro:    |          |   |
|            | Piso:   | 0      |        | Depto:        |             |                |           | Cód. F          | Postal: |          |   |
| Loca       | lidad:  |        |        |               |             |                |           | Prov            | vincia: |          |   |
|            |         |        | Es     | tablecimiento | / Copiar    | domicilio de l | a Empres  | a 🗌             |         |          |   |
| Nombre:    |         |        |        |               |             | Fecha d        | le Inicio | de Actividades: |         |          |   |
| Actividad: | Sele    | ccione | •      | •             |             |                |           | Horario:        | Selecc  | ione     | ~ |
| Calle:     |         |        |        |               |             |                |           | Nro:            |         |          |   |
| Piso:      | 0       |        | Depto: |               |             |                |           | Cód. Postal:    |         |          |   |
| Localidad: |         |        | _      |               |             |                | Mese      | s de Actividad: | Todo e  | el Año 🔨 |   |
|            |         |        |        |               |             |                |           |                 | Enero   |          |   |
| Provincia: | L       |        |        |               |             |                |           |                 | Febrer  | 0        |   |
| Teléfono:  |         |        |        |               |             |                |           |                 | Abril   | ~        |   |
|            |         |        |        | Can           | celar       | Graba          | r         |                 |         |          |   |
|            |         |        |        |               |             |                |           |                 |         |          |   |
|            |         |        |        |               |             |                |           |                 |         |          |   |
|            |         |        |        |               |             |                |           |                 |         |          |   |
|            |         |        |        |               |             |                |           |                 |         |          |   |
|            |         |        |        |               |             |                |           |                 |         |          |   |

**Paso 11:** En caso de que la empresa tenga varios Establecimientos, se muestra una lista de los mismos. Una vez seleccionado alguno de ellos, se muestran los datos del mismo.

|                 |                       |                | Ingrese el Nro. de   | Cuit de la Empresa             |            |                   |  |  |  |  |  |  |
|-----------------|-----------------------|----------------|----------------------|--------------------------------|------------|-------------------|--|--|--|--|--|--|
|                 |                       |                | Cuit                 | 30-71536446-4                  |            |                   |  |  |  |  |  |  |
| Razón Social    | 3º TIEMPO BREWPUB SRL |                |                      |                                |            |                   |  |  |  |  |  |  |
| Calle           | ITALIA                |                | Nro                  | 460                            | Piso       | Teléfono 43439486 |  |  |  |  |  |  |
| Provincia       | BUENOS AIRES          |                | Partido              | LOMAS DE ZAMORA                | Localidad  | LOMAS DE ZAMORA   |  |  |  |  |  |  |
| Establecimiento |                       |                |                      |                                |            |                   |  |  |  |  |  |  |
| tablecimiento   | 215842                |                | Fantasía             | SKAL CRAFT BEERA               |            |                   |  |  |  |  |  |  |
| Calle           | ITALIA                |                | Nro                  | 460 Piso:                      | Teléfono   | 43439486          |  |  |  |  |  |  |
| Provincia       | BUENOS AIRES          |                | Partido:             | LOMAS DE ZAMORA                | Localidad  | LOMAS DE ZAMORA   |  |  |  |  |  |  |
|                 |                       |                |                      |                                |            |                   |  |  |  |  |  |  |
| Actividad       | RESTAURANTE           | 🗹 del Gremio?  | Movimiento           | ALTA                           | Compañeros |                   |  |  |  |  |  |  |
| Labor           | SIN CALIFICAR         | v              |                      | Fecha Ingreso Empleo           |            |                   |  |  |  |  |  |  |
|                 |                       | Cancelar Modif | icar Establecimiento | Nuevo Establecimiento Grabar E | mpresa     |                   |  |  |  |  |  |  |

**Paso 12:** Por debajo del formulario, puede observar menú con botones donde se puede "**MODIFICAR EL ESTABLECIMIENTO**" o generar un "**NUEVO ESTABLECIMIENTO**".

Una vez ingresado los datos requeridos, deberá presionar clickear el botón "GRABAR EMPRESA".

| 1 | ***La grabación se ha realizado correctamente*** |
|---|--------------------------------------------------|
|   | Aceptar                                          |

**Paso 13:** A continuación podrá clickear "**IMPRIMIR SOLICITUD**" para generar una impresión de la solicitud con todos los datos ingresados para que el Titular pueda firmarla.

**Paso 14:** Presionando "**SIGUIENTE**" se muestran todos los datos de la solicitud. Usted deberá adjuntar la documentación escaneada. Para ello deberá seleccionar el archivo escaneado, clickeanbdo "**EXAMINAR**" y subirlo presionando "**GUARDAR ARCHIVO**".

| Organización:                                    | OSUTHGRA                                            |
|--------------------------------------------------|-----------------------------------------------------|
| Tipo de Solicitud:                               | 2-Act. del Beneficiario OSUTHGRA                    |
| Nro Solicitud:                                   | 62                                                  |
| Cuil:                                            | 20-026565 -2                                        |
| Apellido y Nombre:                               | NEPOMOCENO BRUNO                                    |
| Adjunto:                                         | Examinar No se seleccionó un archivo.               |
| Gua                                              | rdar hivo                                           |
| NOTA: Para poder finalizar la operac<br>obligato | ión, debe agrear el archivo del escanec<br>riamente |

**Paso 15:** Una vez grabado el registro y subido correctamente el archivo, usted podrá imprimir la solicitud. Caso contrario deberán volver a ingresar a la solicitud y corregir el/los error/es.

**Paso 16:** Volviendo al Menú Inicial del Paso 5 "**INGRESO DE SOLICITUDES**", podrá visualizar la solicitud ingresada presionando el botón "**LISTADO**".

|      |            | Ingreso de Solicitude | s LISTA    | DO     |                         |           |  |  |  |  |  |
|------|------------|-----------------------|------------|--------|-------------------------|-----------|--|--|--|--|--|
| ipo: | Seleccione | •                     | Seccional: | AVELLA | Aneda-lomas de Zamora 💌 | Generar ( |  |  |  |  |  |
|      | Encabezado |                       |            |        |                         |           |  |  |  |  |  |
|      |            | Cuil                  | Ingresa    |        |                         |           |  |  |  |  |  |

**Paso 17:** En caso de registrar algún dato erróneo y necesitar volver a cargar la solicitud, usted podrá eliminar la misma mediante el ícono del final.

|   | CERRAR                 |           |               |                       |                  |               |                               |         |   |  |  |
|---|------------------------|-----------|---------------|-----------------------|------------------|---------------|-------------------------------|---------|---|--|--|
|   | Listado de Solicitudes |           |               |                       |                  |               |                               |         |   |  |  |
|   | Тіро                   | Número    | Cuil          | Fecha-Hora            | Total<br>Familia | Empresa       | Establecimiento               | Archivo |   |  |  |
| 1 | 2.12                   | <u>61</u> | 27-26782616-7 | 28/03/2019 - 14:56:13 | 3                | 30-61686357-2 | SUR                           | SI      | 6 |  |  |
| 2 | 2.12                   | <u>62</u> | 20-02656511-2 | 03/04/2019 - 16:10:29 | 3                | 30-70951822-0 | TERRAZAS DE EZEIZA TERMINAL B | SI      | 6 |  |  |

Para cualquier situación que no esté prevista en el presente instructivo, no dude en comunicarse con la Sede Central de nuestra OSUTHGRA para aclarar la inquietud que sea.

Para ello, por favor comunicarse al:

(011) 4341-8090 - Interno: 734 y/ó 718 con los compañeros Jörg Eggers y Lorena B. López.